## 退休人员线上提取公积金操作指南

一、下载安装"威海公积金"手机 APP。

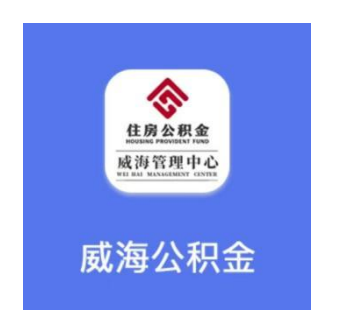

二、点击"我的",进行账号登陆。

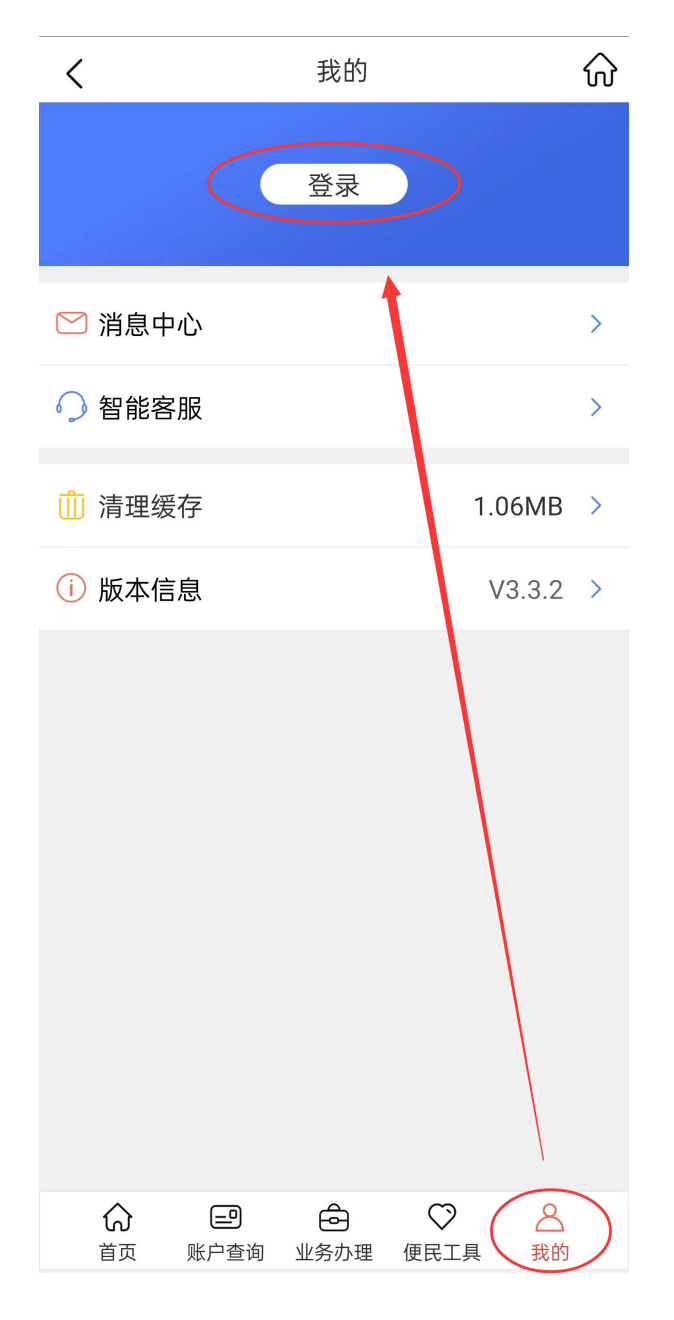

## 三、登录后,点击"**绑定银行卡**",按要求填写信息,点击 "绑定"。

| <b>く</b> 我的       |                                                                                 | ᡬ | <     | 绑定/变更银行卡和手机号                                            |
|-------------------|---------------------------------------------------------------------------------|---|-------|---------------------------------------------------------|
| lan.              |                                                                                 |   | 个人账号  | $U_{\rm m}=2$                                           |
| 证件号码:3 中国 中国的国际国际 |                                                                                 |   | 姓名    | ·                                                       |
| 🗠 消息中心            |                                                                                 | > | 证件号码  | $(0,\ldots,0,1)\in \mathbb{R}^{n}\times \mathbb{R}^{n}$ |
| ○ 智能客服            |                                                                                 | > | 开户银行  | 请选择 🗸                                                   |
| 📑 绑定/变更银行卡和手机号    |                                                                                 | > | 银行卡号  | 建议优先使用威海本地一类卡                                           |
| 个人公积金密码修改         |                                                                                 | > | 手机号码  | 请输入手机号码 发送                                              |
| 🔀 投诉建议            |                                                                                 | > | 短信验证码 | 请输入短信验证码                                                |
| 业 服务评价            |                                                                                 | > | 个人公积金 | <b>密码</b> 请输入个人公积金密码                                    |
| 前 清理缓存            | 1.06MB                                                                          | > |       | 绑定                                                      |
| 间 版本信息            | V3.3.2                                                                          | > |       |                                                         |
|                   |                                                                                 |   |       |                                                         |
|                   |                                                                                 |   |       |                                                         |
|                   |                                                                                 |   |       |                                                         |
| ☆  ②   ☆          | 日本<br>日本<br>日本<br>日本<br>日本<br>日本<br>日本<br>日本<br>日本<br>日本<br>日本<br>日本<br>日本<br>日 |   |       |                                                         |

四、绑定成功后,返回"首页",点击"提取业务",选择"离 休、退休的"。

 $\widehat{\mathbf{W}}$ 

>

>

>

>

威海市住房公积金管理中心 < 提取业务 📛 离休、退休的 公积金 与本市单位终止劳动关系账户封存满半年、 දු 的 圆您住房梦 偿还商业贷款提取(工、农、中、建、 一篇 交、威海市商业银行入口) ☆ 偿还商业贷款提取(其他银行入口) 贷 🗟 审批类提取 提取业务 贷款业务 公积金信息 贷款信息 排队预约 办理网点 • 线上操作,节省时间! 清晰查询,就近服务! 办事指南 常见问题 业务办理,手续流程! 相关问题,答疑解惑! 政策查询 扫一扫 最新政策 随时掌握 手机扫码 掌上办理

查看更多

威海

公积金

උ

我的

新闻动态

取公积金

ŵ 首页

2024-01-02 09:58:17

线上提取公积金办事指南--购房提

ê

业务办理

 $\bigcirc$ 

便民工具

<u>\_</u>

账户查询

五、按照提示进行操作,确认信息无误后,点击"提交"完 成提取步骤, 审核通过后提取款项即可到账。

如在提取过程中遇到特殊情况,可拨打市住房公积金管理中心咨 询电话: 0631-5323803